## Úkol č.8

## Vytvoření ozdobného nápisu a jeho vložení do jiného obrázku.

- Nejdříve si v programu Gimp otevřeme novou pracovní plochu s průhledným pozadím. Klikneme na Soubor, dále zvolíme Nový. Otevře se nám tabulka ve které si volíme možnosti pracovní plochy. V tabulce můžeme zvolit i typ pozadí pracovní plochy. Zvolíme si plochu
- s průhledností a potvrdíme. mage Manipulation Program 0 X avit Vybrat Zobrazeni Obrázek Vystva Barvy Nástroje Eiltry Okna Nápověda Nový... Ctrl+I Vistvy - Vzorky Concession in 🗐 📕 🏷 🦻 1 E Otevřit... Ctrl+O Otevrit jako vrstvy... Ctrl+Alt+O Režim Normální Otevrit <u>u</u>místéni... Krysl 100.0 Otevřit nedávný Zamkriout 🦨 👹 Uložit Ctrl+5 Uložit jeko... Shift+Ctrl+5 🐸 Vytvoření nového obrázku × Uložit kopji... Vrátit. ~ ablona Ctrl+E Export kost obrázku Export As. Shift+Ctrl+E Ľ. Šilka: 640 Vytvořit šablonu. 400 Výški 🚊 Nastavení stránky 640 = 400 pixelů 72 ppi, Barva RGB in Tisk. Ctrl+P Vlastnost 🗉 Pokročile X Close View Ctrl+W Rozlišení <u>X</u>; 72,000 . ■
  ■
  pixelů/m X Zavřit vše Shift+Ctrl+W Rozlišení Y: 00 Ukončit Ctrl+Q topa Prostor bar 2. Hardness 050 Yyplnit s: Prúhledností ~ • • 20.00 2 20 Velikost Poznámka: Created with GIMP 0.00 Pine (64 0.00 2 Dynamika Pressure Opacity Nápovéda V<u>r</u>átit Budiž Zrušit E Volby dynamiky Aplikovat chvén Phynulé tahy Pouze pohyb 80.0 È To 10.0 2 8 2 . 23 1
- 2. Do průhledné pracovní plochy napíšeme text. Zvolíme si vhodné písmo, barvu a velikost písma.

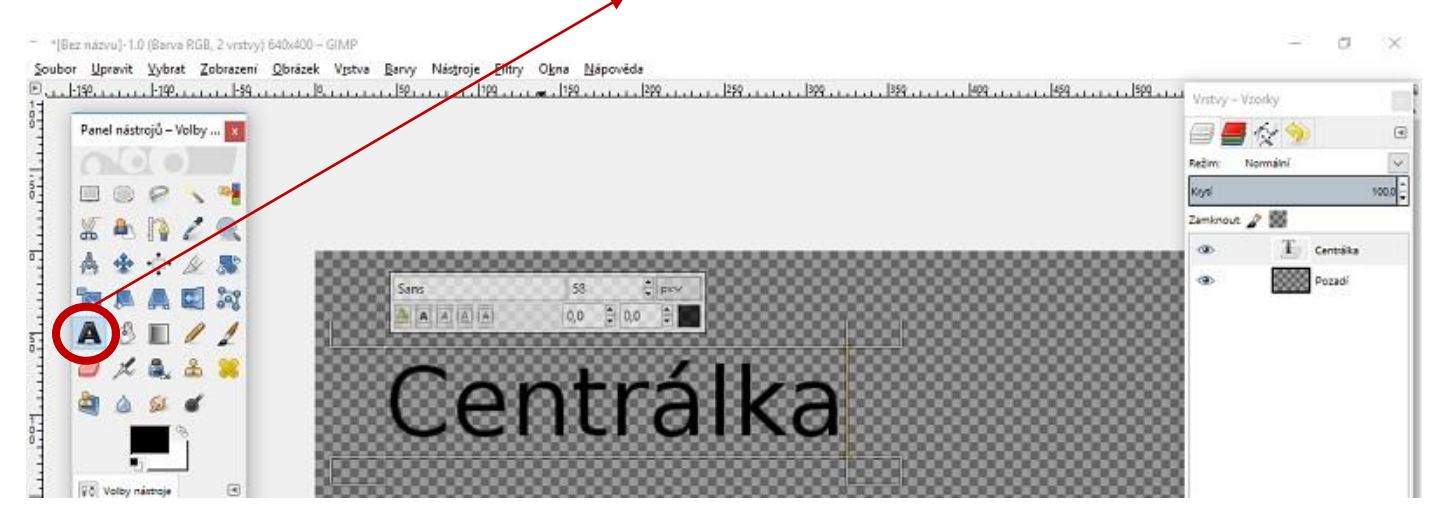

3. Nyní text upravíme pomocí vhodného filtru. Zvolíme Filtr, dále vybereme možnost Alfa do loga a možnost Neon. Je možné si vybrat i jiný filtr. Zde můžete experimentovat.

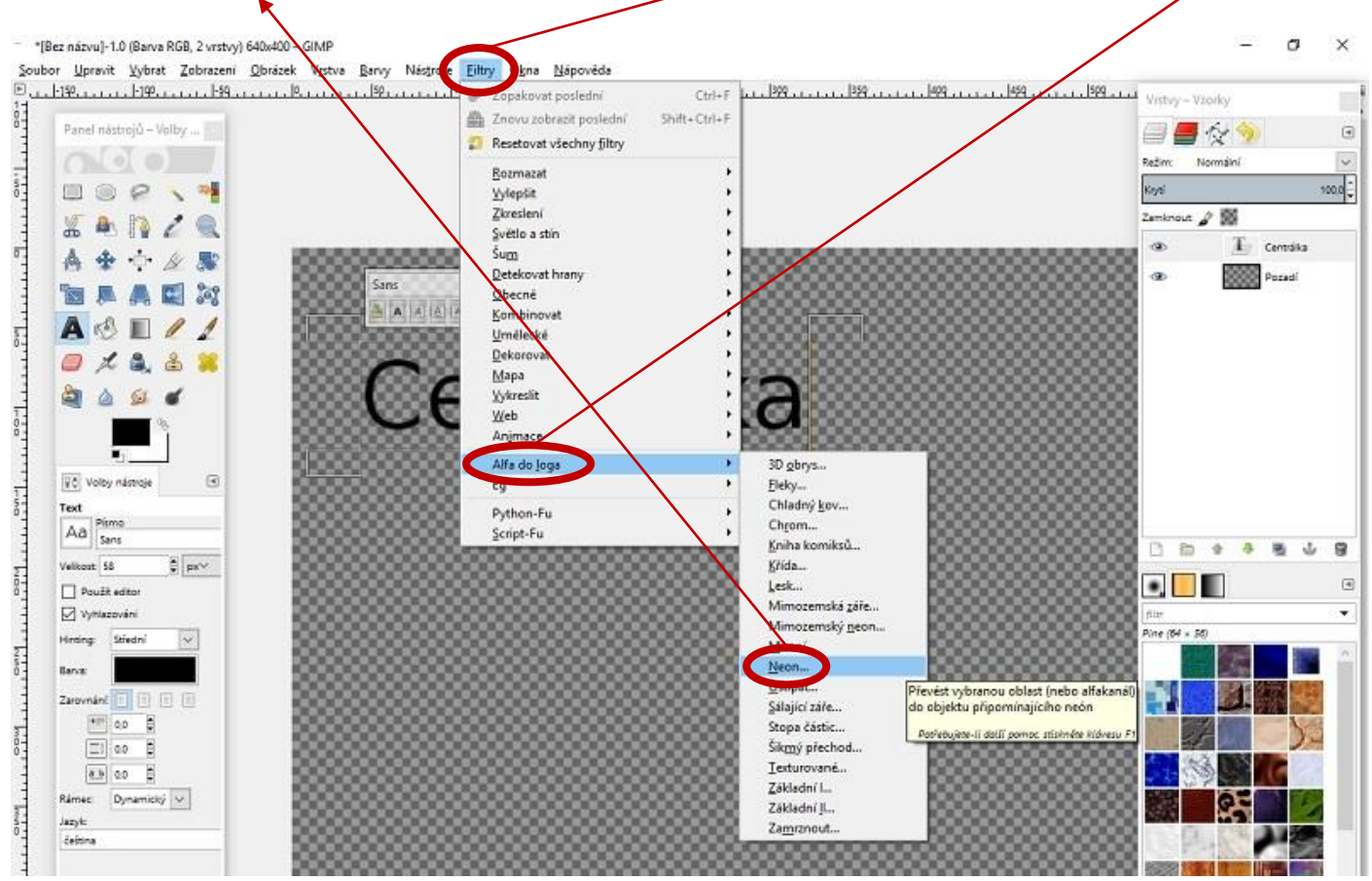

4. Po použití fitru se nám text objeví na černém podkladu. Podklad musíme před vložením do jiného obrázku odstranit. Klikneme pravým tlačítkem myši v záložce vrstev na pozadí obrázku a v otevřené nabídce vybereme možnost Odstranit vrstvu.

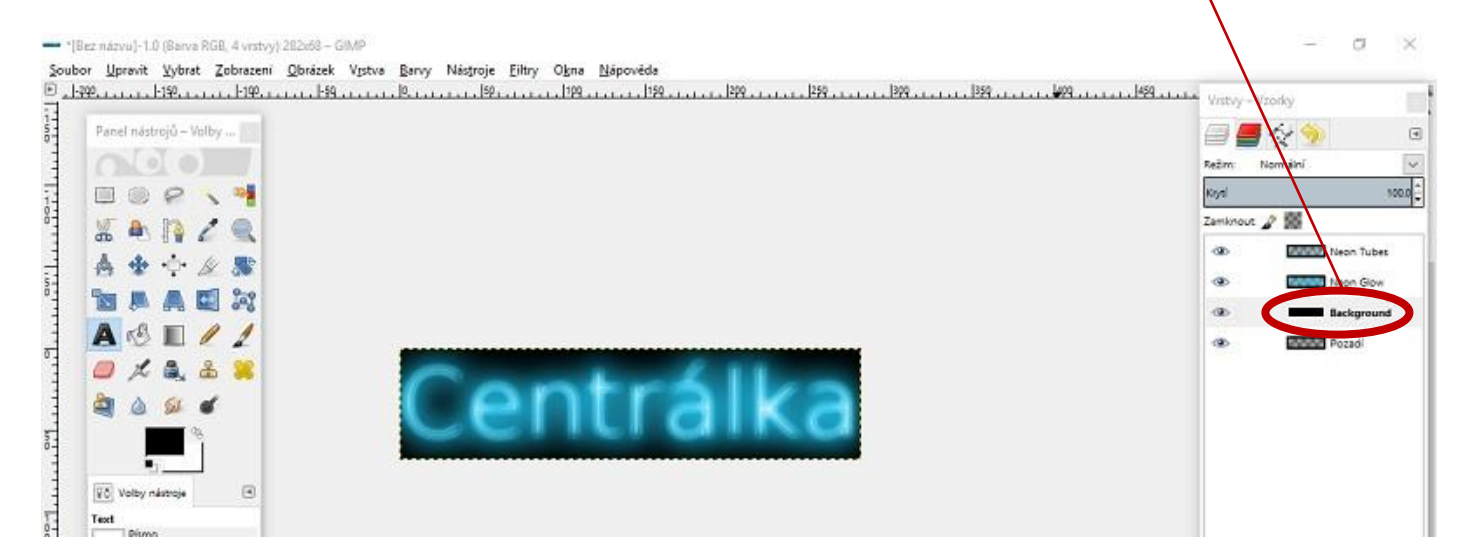

5. Nyní si soubor uložíme do své pracovní složky. Obrázek si vhodně pojmenujeme. Obrázku přidělíme koncovku PNG. Koncovka PNG nám zajistí, že se obrázek uloží s průhledným pozadím.

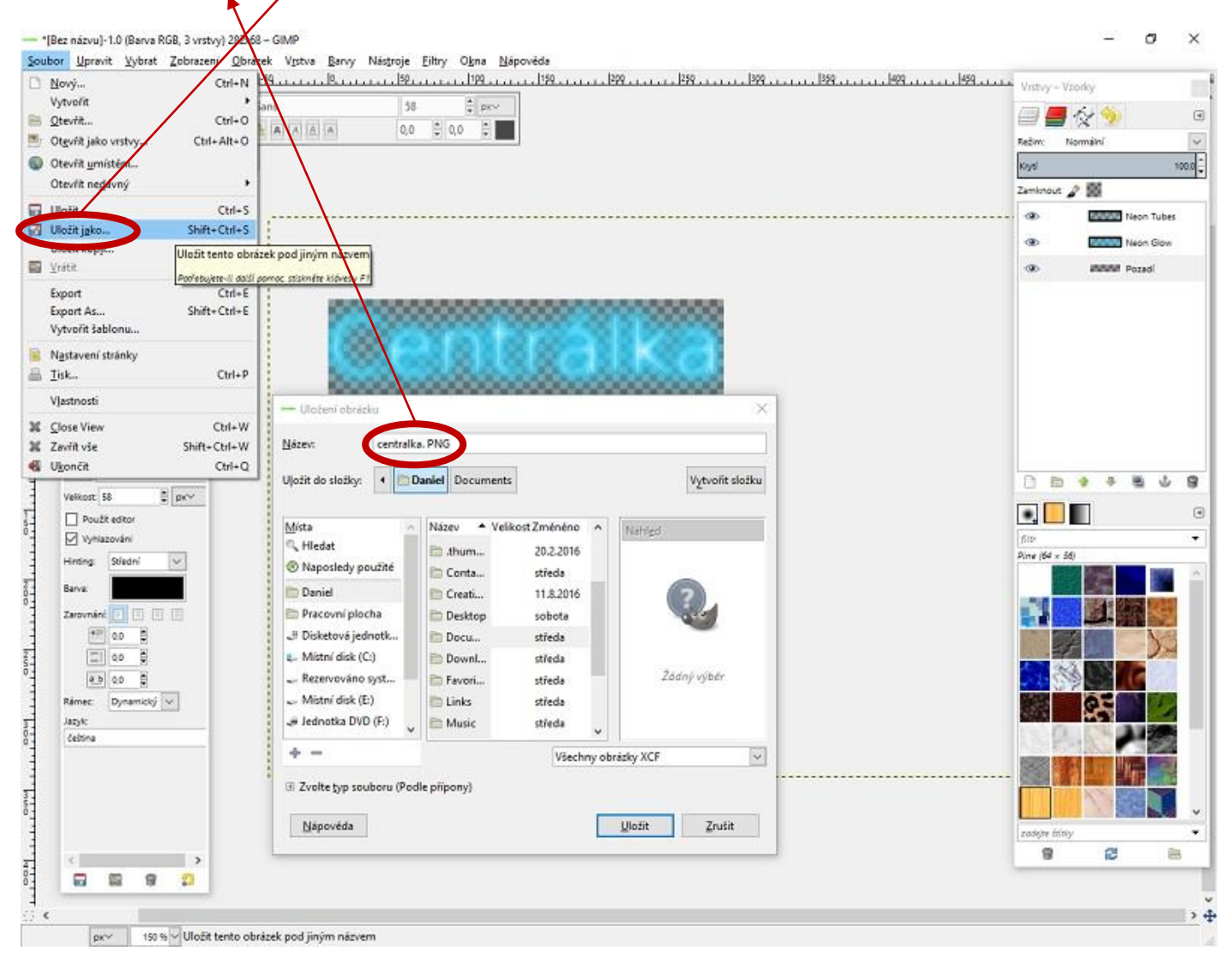

6. Otevřeme si novou pracovní plochu s druhým obrázkem k dnešnímu úkolu (obrázek cihlové zdi). Po otevření obrázku do něj vložíme obrázek našeho nápisu, který jsme vytvořili. Klikneme na Soubor a použijeme možnost Otevřít jako vrstvy. Obrázek s nápisem se otevře jako vrstva, se kterou budeme moci dále pracovat

| <u>N</u> ový                                                     | Ctrl=N                     | , 10                 | Vrstvy – V | zorky    |          |
|------------------------------------------------------------------|----------------------------|----------------------|------------|----------|----------|
| Vytvořit                                                         | Ctrlu 0                    |                      |            | 64 5     |          |
| Otevřít jako vrstvy                                              | Ctrl+Alt+O                 |                      | Režim: 1   | Normální | -        |
| Otevrit <u>u</u> misténí                                         | Otevřít soubor s obráz     | tem jako vrstvy      | Knyti      |          | 100,0    |
| Otevřít ne <u>d</u> ávný                                         | Potřebujete-li další pomoc | stiskněte klávesu F1 | Zamknout   | 2 85     |          |
| Uložit<br>Uložit j <u>a</u> ko<br>Uložit kopji<br><u>V</u> rátit | Ctrl+S<br>Shift+Ctrl+S     |                      | •          | OBR1L    | .EK8.jpg |
| <u>P</u> řepsat OBR1LEK8.jpg<br>Export As<br>Vytvořit šablonu    | Shift+Ctrl+E               |                      |            |          |          |
| N <u>a</u> stavení stránky<br><u>T</u> isk…                      | Ctrl+P                     |                      |            |          |          |
| V <u>l</u> astnosti                                              |                            |                      |            |          |          |
| <u>C</u> lose View<br>Zavřít vše                                 | Ctrl+W<br>Shift+Ctrl+W     |                      |            |          |          |
| Ukončit                                                          | Ctrl+O                     |                      |            |          |          |

 Nyní můžeme s vrstvou nápisu pracovat. Můžeme nápis obarvit nebo změnit jeho tvar. Vyzkoušejte si různé možnosti.

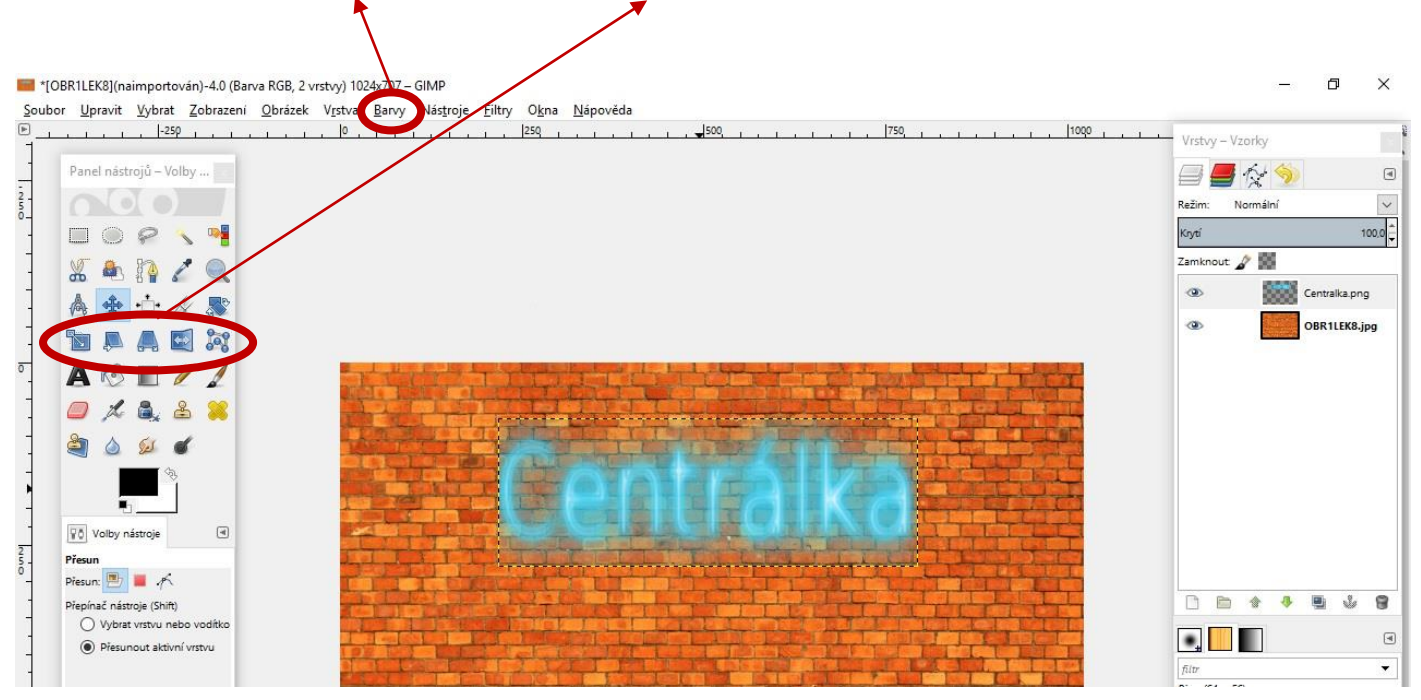

## Úkol na závěr :

V tomto návodu jsme se naučili vložit jeden obrázek do druhého obrázku. Získané dovednosti využijeme v další práci, která bude hodnocena.

Vytvoř obrázek s průhledným pozadím, který bude obsahovat tvoje jméno. Tento obrázek vlož do libovolné fotky.

Obrázek pojmenuj ve tvaru jméno\_textvobrazku.JPG a zašli ho k ohodnoceni.